#### 客户电脑在启动时出现如下情况,此状态是找不到引导,以超越电脑为例

UEFI Interactive Shell v2.1 EDK II UEFI u2.60 (EDK II, 0x00010000) Mapping table FS0: Alias(s):HD0a0c:;BLK2: Pc i Root (0x0) /Pc i (0x1,0x1) /Pc i (0x0,0x0) /Scs i (0x0,0x0) /HD (2,GPT,93A80D36 -DAD4-49A9-BA52-B298E63BA50A,0x400800,0x200000) BLK6: Alias(s): VenHw (F9B94AE2-8BA6-409B-9D56-B9B417F53CB3) BLK5: Alias(s): VenHw (8047DB4B-7E9C-4C0C-8EBC-DFBBAACACE8F) BLK0: Alias(s): PciRoot (0x0) /Pci (0x1,0x1) /Pci (0x0,0x0) /Scsi (0x0,0x0) BLK1: Alias(s): PciRoot (0x0) /Pci (0x1,0x1) /Pci (0x0,0x0) /Scsi (0x0,0x0) /HD (1,GPT,1F1902C2 -BDAE-4E17-979E-021B0F0390BC,0x800,0x400000) BLK3: Alias(s): PciRoot (0x0) /Pci (0x1,0x1) /Pci (0x0,0x0) /Scsi (0x0,0x0) /HD (3,GPT,7232F547 -BE3D-4E53-8351-D9219269FD2B.0x600800.0x21FE800) BLK4: Alias(s): PciRoot (0x0) /Pci (0x1,0x1) /Pci (0x0,0x0) /Scsi (0x0,0x1) Press ESC in 3 seconds to skip startup.nsh or any other key to continue.

#### 1、先进 bios 查看硬盘是否是第一选项,执行 exit 命令,按回车

```
UEFI Interactive Shell v2.1
EDK II
UEFI u2.60 (EDK II, 0x00010000)
Mapping table
      FS0: Alias(s):HD0a0c:;BLK2:
          PciRoot (0x0) /Pci (0x1,0x1) /Pci (0x0,0x0) /Scsi (0x0,0x0) /HD (2,GPT,93A80D36
-DAD4-49A9-BA52-B298E63BA50A,0x400800,0x200000)
     BLK6: Alias(s):
          VenHu (F9B94AE2-8BA6-409B-9D56-B9B417F53CB3)
     BLK5: Alias(s):
          VenHw (8047DB4B-7E9C-4C0C-8EBC-DFBBAACACE8F)
     BLK0: Alias(s):
          PciRoot (0x0) /Pci (0x1,0x1) /Pci (0x0,0x0) /Scsi (0x0,0x0)
     BLK1: Alias(s):
          PciRoot (0x0) /Pci (0x1,0x1) /Pci (0x0,0x0) /Scsi (0x0,0x0) /HD (1,GPT,1F1902C2
-BDAE-4E17-979E-021B0F0390BC,0x800,0x400000)
     BLK3: Alias(s):
          PciRoot (0x0) /Pcj/(0x1,0x1) /Pci (0x0,0x0) /Scsi (0x0,0x0) /HD (3,GPT,7232F547
-BE3D-4E53-8351-D9219269FD2B,0x600800,0x21FE800)
     BLK4: Alias(s);
          PciRoot (5x0) /Pci (0x1,0x1) /Pci (0x0,0x0) /Scsi (0x0,0x1)
Press_FSC in 1 seconds to skip startup.nsh or any other key to continue.
Shell exit_
```

如果第一启动项不是硬盘,切换到硬盘作为第一启动项,重启测试,还是有此问题, 说明引导已被破坏。 2、挂载 jicai 系统盘进行修复,进入 liveCD 模式,选择光盘启动,开机的时候电脑有提示,按照提示进行操作

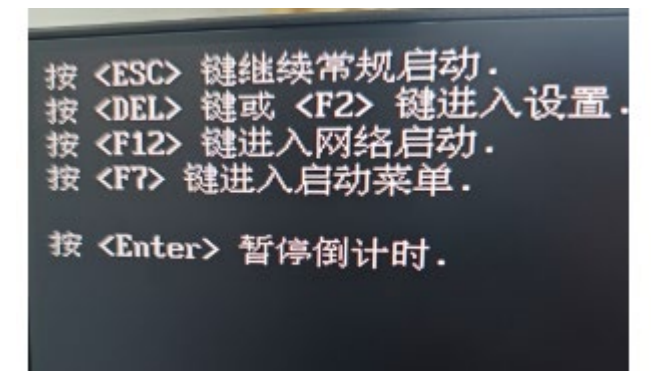

3、按 F7,选择启动菜单,选择光盘启动

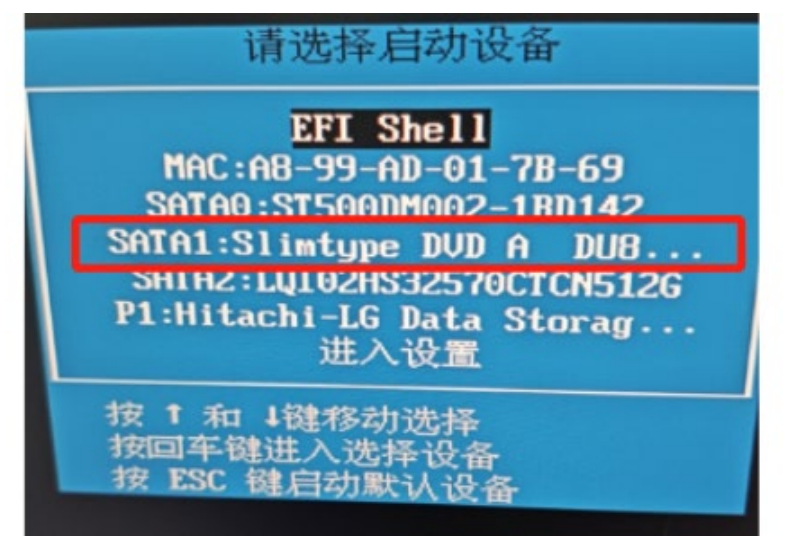

4、选择第一项,进入系统试用

| *Tru Kulin | -Desktop V10 | without | instal | ling |  |  |
|------------|--------------|---------|--------|------|--|--|
| Install K  | ylin-Desktop | V10     |        |      |  |  |
|            |              |         |        |      |  |  |
|            |              |         |        |      |  |  |
|            |              |         |        |      |  |  |
|            |              |         |        |      |  |  |
|            |              |         |        |      |  |  |
|            |              |         |        |      |  |  |
|            |              |         |        |      |  |  |

#### 5、进入试用界面

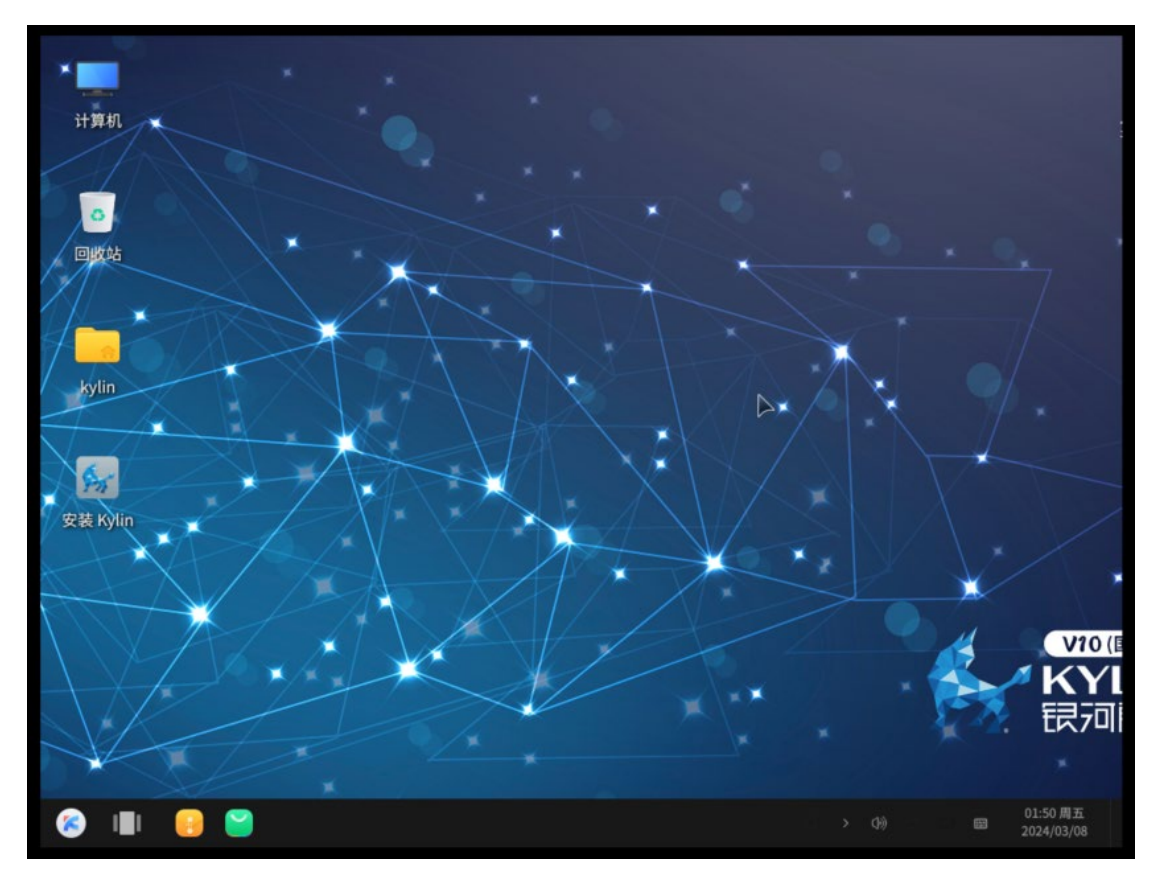

6、从正常电脑拷贝/boot 到桌面,然后刻盘,挂载到 liveCD,放在桌面 sudo cp -r /boot /home/kylin/桌面

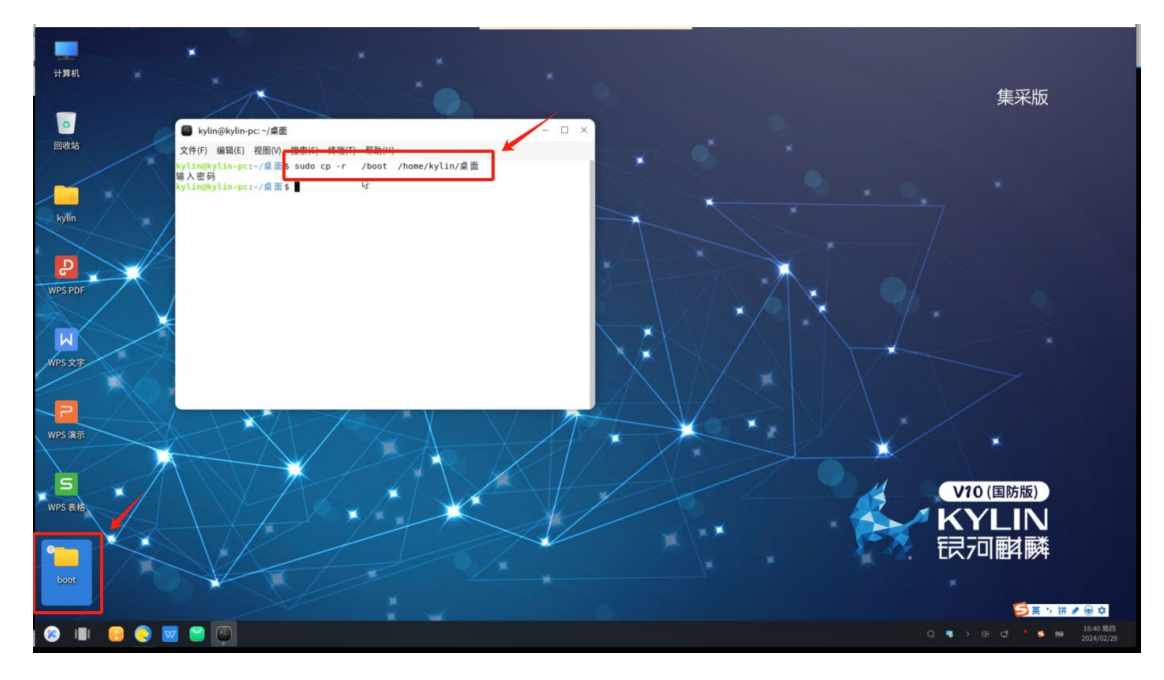

7、放在 liveCD 桌面,如图所示

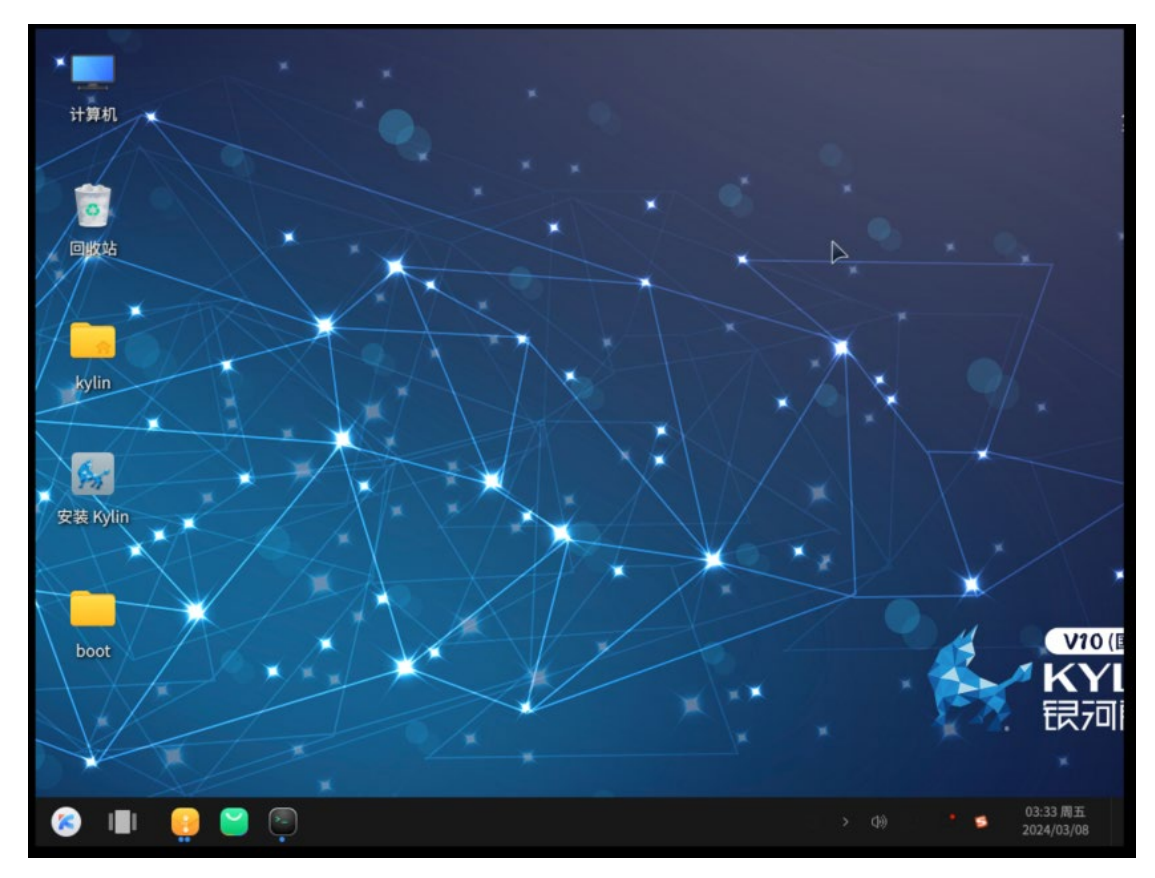

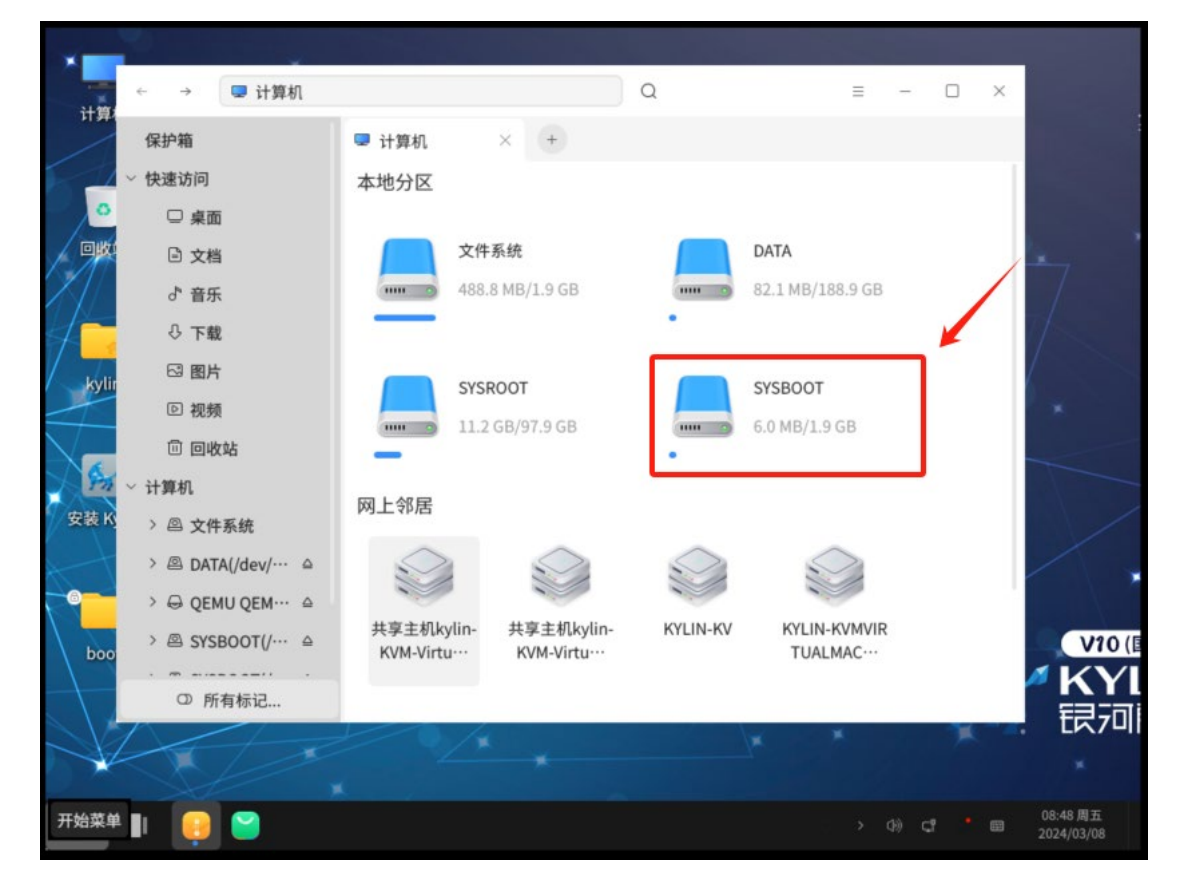

8、将文件夹里面的 efi 文件夹拷贝到 sda1 磁盘里面(SYSBOOT)

- ← → > ► kylin ∨ 2.1 GB 卷 ∨ Q × + 保护箱 📒 2.1 GB 卷  $\square$ ~ 快速访问 8 □ 桌面 □ 文档 efi ♂ 音乐 □ 在新窗口中打开 ₽ 下载 Ⅰ 在新标签页中打开 ☑ 图片 新建... ▷ 视频 视图类型... > 回 回收站 排序类型... > ~ 计算机 排序顺序... > 排序偏好... > > 回 2.1 GB 卷(/··· △ G 粘贴 > 四 18 GB 卷(/d… ≙ C 刷新 > 🖾 文件系统 全洗 > 😔 QEMU QEM… 🛆 打开终端 V10 ( ① 所有标记... 1个项目 属性 KY 银河 06:20 周五 2024/03/08 8 1
- 9、右击文件夹里空白处右击打开终端

### 10、拷贝命令如下

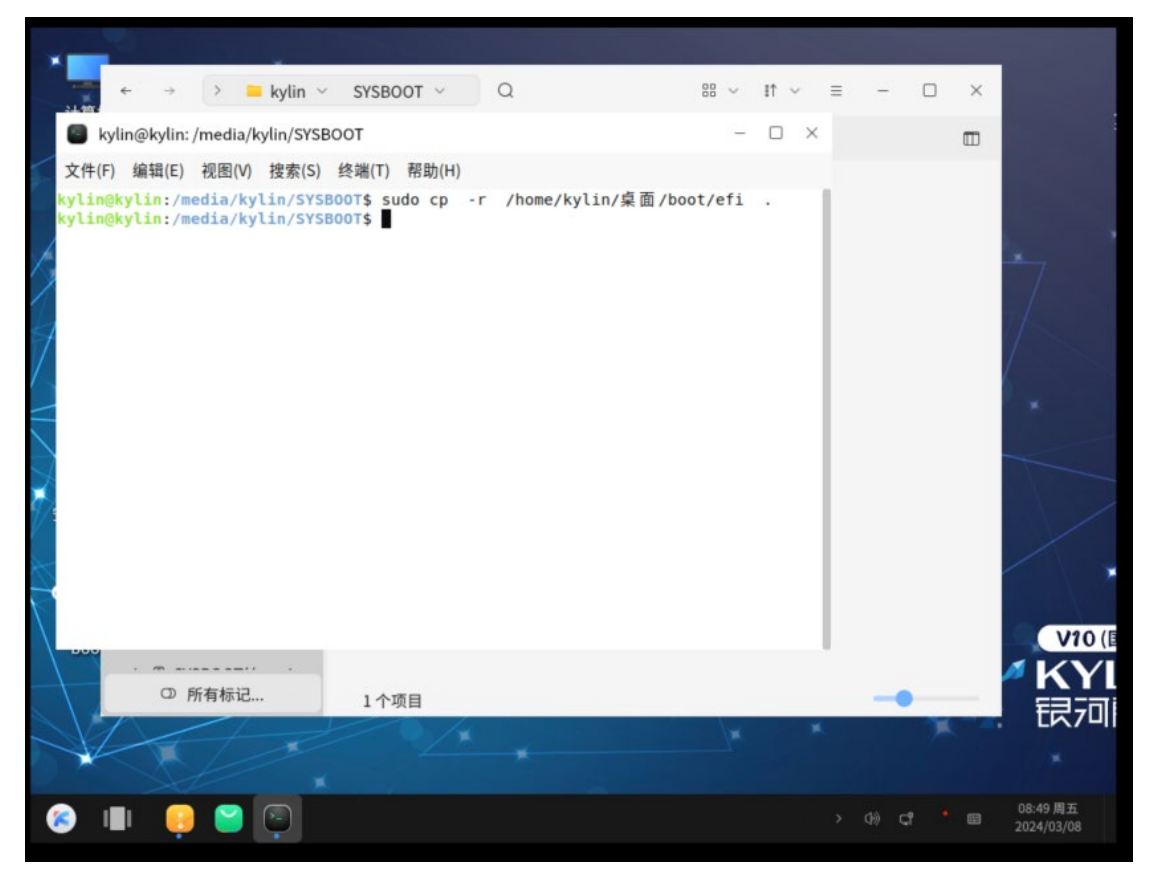

11、右击桌面空白处,打开终端,执行命令如下

| * <b>—</b><br>计算机 |                                                                                                    |                                                                                                    | • •                                                                                                    |                                     |         |     |                       |
|-------------------|----------------------------------------------------------------------------------------------------|----------------------------------------------------------------------------------------------------|----------------------------------------------------------------------------------------------------|-------------------------------------|---------|-----|-----------------------|
|                   | ■ kylin@kyli<br>文件(E) 線場(I)                                                                                                    | n:~/桌面<br>)                                                                                                    | 5) 终端(T) 超助/山                                                                                                    |                                     | -       | 0 × |                       |
| 回找站<br>kylin      | kylin@kylin:<br>NAME MAJ:M<br>loop0 7:0<br>sda 8:0<br>-sda1 8:1<br>-sda2 8:2<br>-sda3 8:3<br>-sda4 8:4<br>-sda5 8:5<br>sr0 11:0<br>kylin@kylin: | -/ 元面(*) 15 A(<br>-/ 桌 面 \$ lsblk<br>IN RM SIZE RI<br>0 36<br>0 3006<br>0 512M<br>0 26<br>0 1006<br>0 192.96<br>0 4.66<br>1 4.16<br>-/ 桌 面 \$ | ) TYPE MOUNTPOINT<br>L loop /rofs<br>d disk<br>part<br>part /media/kyl<br>part /media/kyl<br>part [SWAP]<br>part [SWAP] | in/SYSBOOT<br>in/SYSROOT<br>in/DATA |         |     |                       |
| 安装 Kylin          |                                                                                                    | -                                                                                                    |                                                                                                    |                                     |         |     | Mag (F                |
| boot              |                                                                                                    |                                                                                                    | *                                                                                                    | XX                                  | *       | 1   | Will<br>KYI<br>银河     |
| 🙆 💷 🔒 🎽           |                                                                                                    |                                                                                                    |                                                                                                    |                                     | > 0) C? |     | 08:50周五<br>2024/03/08 |

12、取消/boot/efi 分区挂载

|                                                                |            | Þ                      |
|----------------------------------------------------------------|------------|------------------------|
| 计算机                                                            |            |                        |
| kylin@kylin: ~/桌面                                              | :          | ×                      |
| ○ 文件(F) 编辑(E) 视图(V) 搜索(S) 终端(T) 帮助(H)                          |            |                        |
| kylin@kylin:-/桌面\$ sudo umount /dev/sda2<br>kylin@kylin:-/桌面\$ | . 53       | V10(II<br>KYI<br>限河    |
| 📀 🗉 🧧 😜                                                        | > 0) 📬 🔭 📾 | 08:51 周五<br>2024/03/08 |

#### 13、挂载/boot 分区

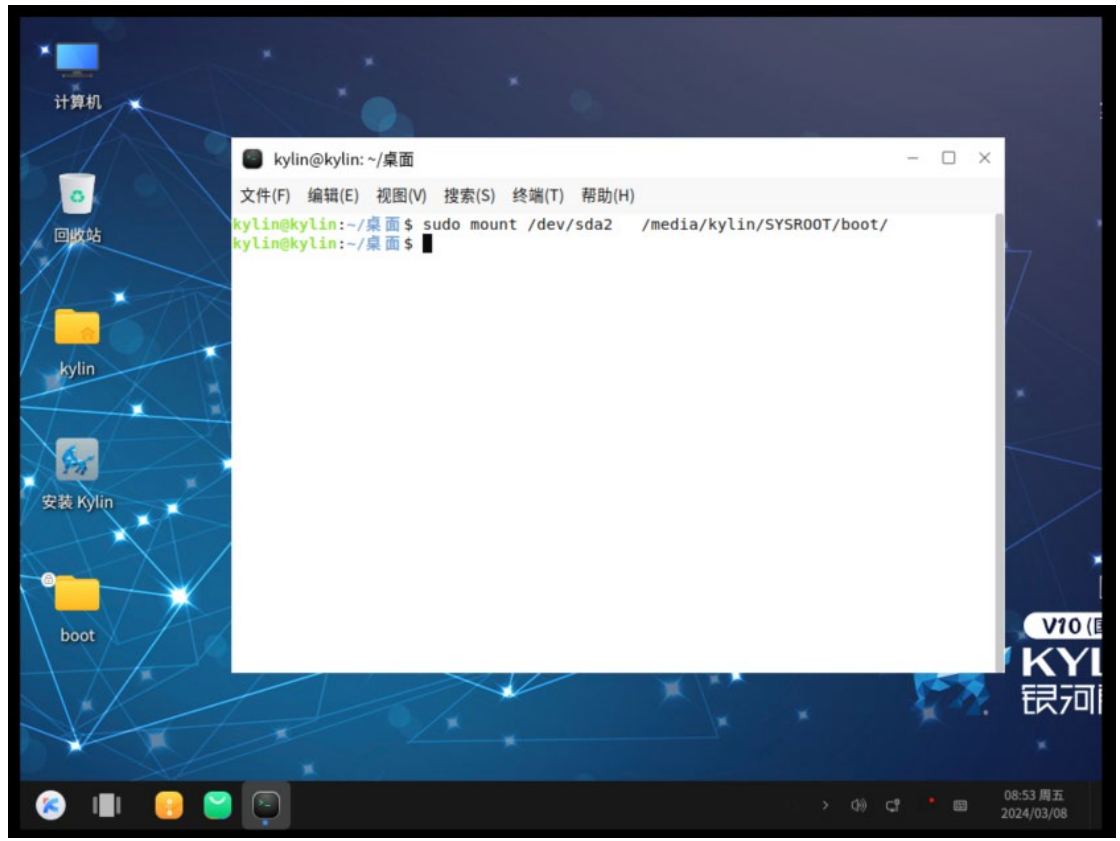

14、将桌面系统 boot 文件夹拷贝到 sda2 分区

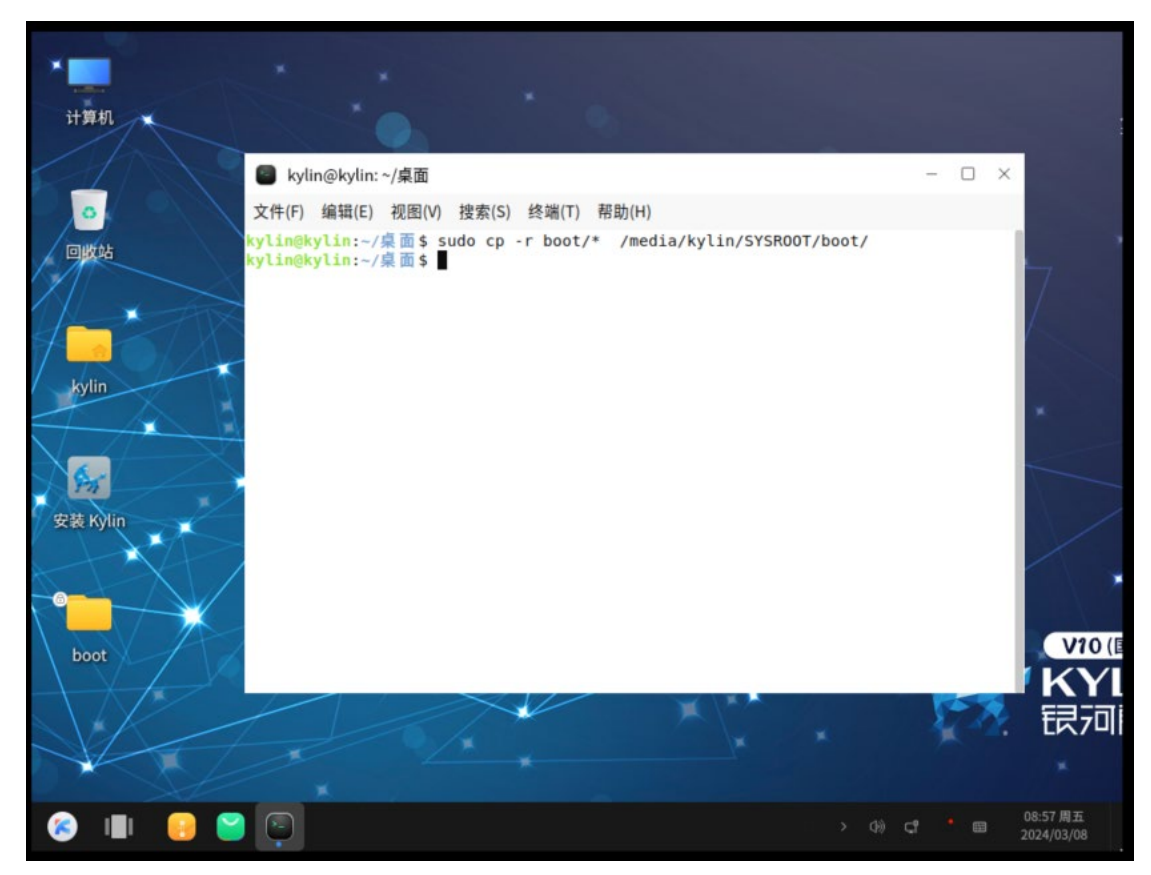

#### 15、挂载其他必要分区

| * <b>—</b><br>计算机 •              | · · · · ·                                                                                                    |                                 |                         |     |
|----------------------------------|----------------------------------------------------------------------------------------------------|---------------------------------|-------------------------|-----|
|                                  | ■ kylin@kylin: ~/桌面                                                                                                    | - 0                             | ×                       |     |
|                                  | 文件(F) 编辑(E) 视图(V) 搜索(S) 终端(T) 帮助(H)                                                                                                    |                                 |                         |     |
| 回收站<br>kylin<br>安装 Kylin<br>boot | kylin@kylin:-/桌面\$ sudo mount /dev/sdal /media/kylin/SYSROOT/boot,<br>kylin@kylin:-/桌面\$ sudo mountbind /dev/ /media/kylin/SYSROOT/<br>kylin@kylin:-/桌面\$ sudo mountbind /proc/ /media/kylin/SYSROOT/<br>kylin@kylin:-/桌面\$<br>wylin@kylin:-/桌面\$ | /efi/<br>dev/<br>/proc/<br>yys/ | VIC                     |     |
| X                                |                                                                                                    |                                 |                         | ľ L |
|                                  | × × ×                                                                                                    | 34.4                            | 2. 民7                   |     |
| 8                                | (C) -> 09 (C)                                                                                                    | : • c                           | 09:00周五<br>3 2024/03/08 |     |

16、拷贝桌面 boot 文件夹里面 efi 分区到 sda1 磁盘里面(/boot/efi 分区)

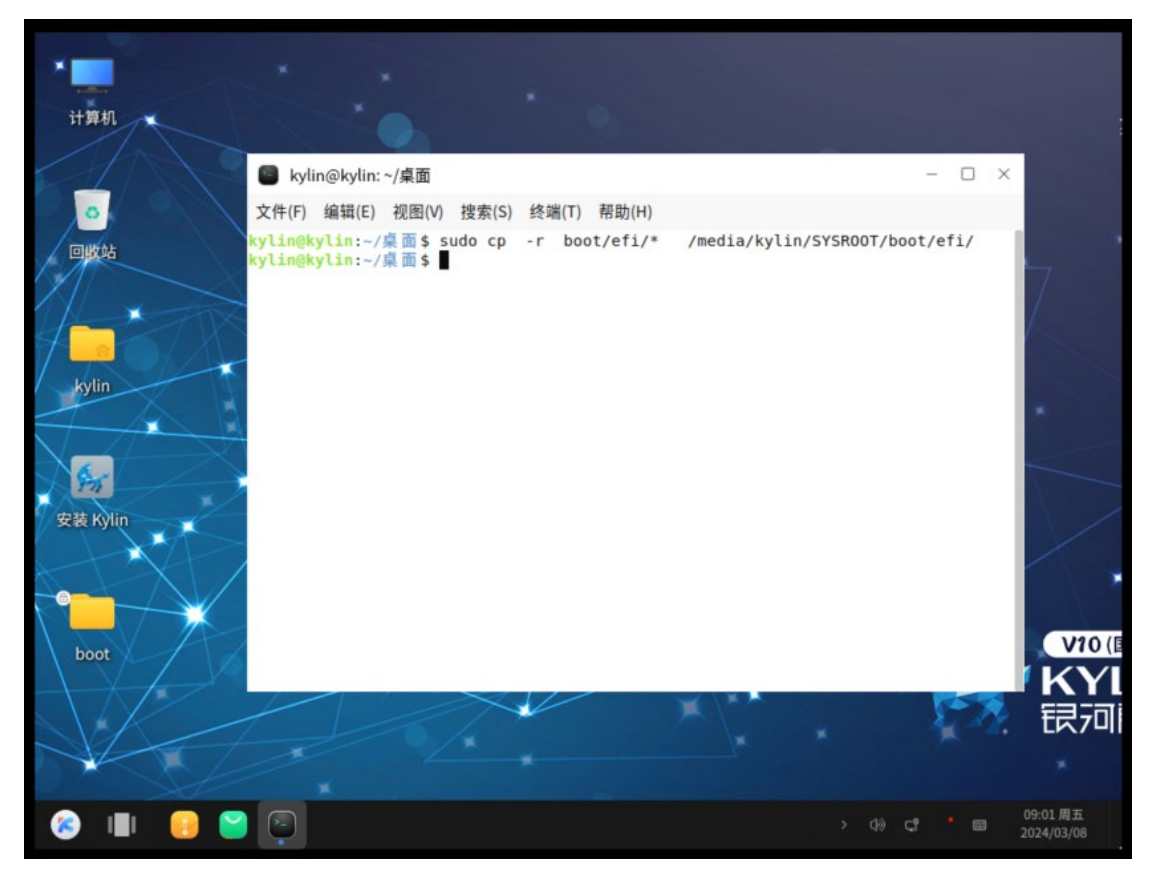

# 17、chroot 到原系统根分区,如下图

| ×<br>计算机                         |                                                                       |      |     |                      |
|----------------------------------|-----------------------------------------------------------------------|------|-----|----------------------|
|                                  | e kylin@kylin: ~/桌面                                                   | - C  | ) × |                      |
|                                  | 文件(F) 编辑(E) 视图(V) 搜索(S) 终端(T) 帮助(H)                                   |      |     |                      |
| 回收站<br>kylin<br>安装 Kýlin<br>boot | kylin@kylin:-/桌面\$ sudo chroot /media/kylin/SYSROOT/<br>root@kylin:/# | No.  | 2   | Vio (E<br>KYI<br>民河) |
|                                  | *                                                                     |      |     | 09-02周王              |
| 😵 💷 🔒 🎽                          | > 09                                                                  | Cî 🔹 |     | 2024/03/08           |

# 18、执行 grub-install /dev/sda

| * 二                              | · · · · · ·                                                                                   |        |                        |
|----------------------------------|-----------------------------------------------------------------------------------------------|--------|------------------------|
|                                  | ■ kylin@kylin: ~/桌面                                                                           | - 0    | ×                      |
|                                  | 文件(F) 编辑(E) 视图(V) 搜索(S) 终端(T) 帮助(H)                                                           |        |                        |
| 回收站<br>kylin<br>安装 Kylin<br>boot | root@kylin:/# grub-install /dev/sda<br>正在为 arm64-efi 平台进行安装。<br>安装完成。没有报告错误。<br>root@kylin:/# | No.    | V10(E<br>KYI<br>民河)    |
|                                  |                                                                                               |        |                        |
| 📀 💷 😑 🐸                          | ) 💿                                                                                           | ci • 📼 | 09:04 周五<br>2024/03/08 |

## 19、执行 update-grub 并等待更新完成,如下图所示

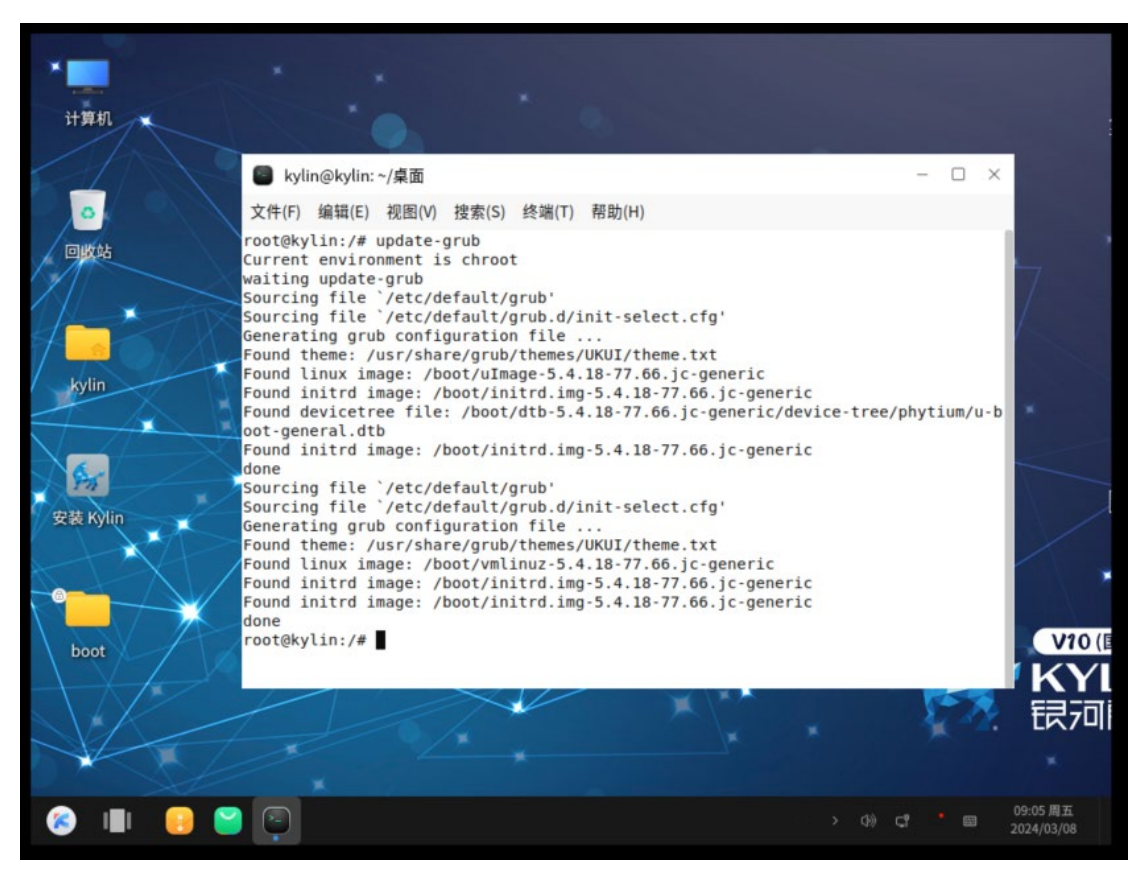

20、退出 exit

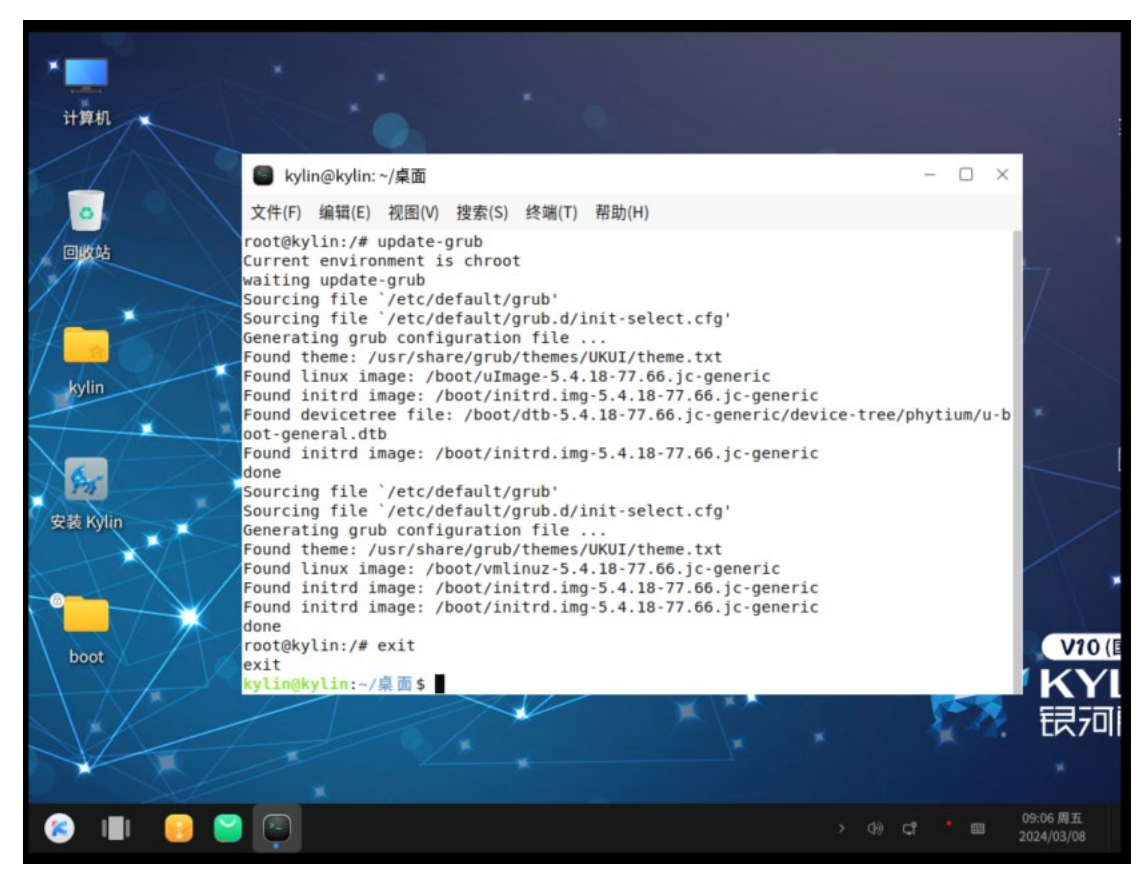

#### 21、重启, reboot 回车

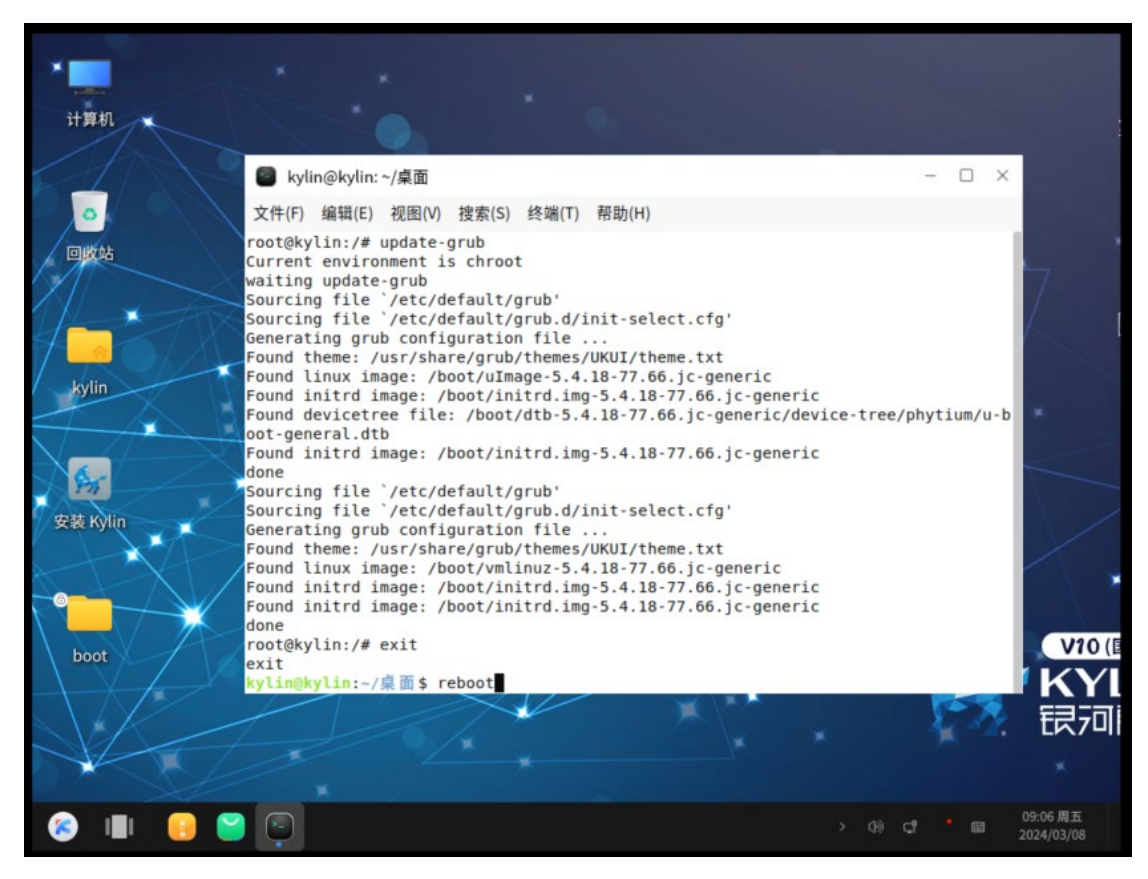

22、至此,系统安装完成

| 09:13<br><sup>2024/03/08 周五</sup> |   |   |
|-----------------------------------|---|---|
| kylin                             |   |   |
|                                   |   |   |
|                                   | ۲ | Ð |